### 新宇宙天気イベント通報 (SAFIR) 登録方法

1

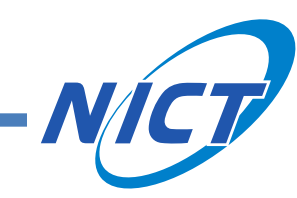

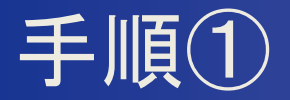

### 下記URL又はQRコードから、 宇宙天気予報メール登録のページにアクセスしてください。

https://plus.sugumail.com/usr/nict/home

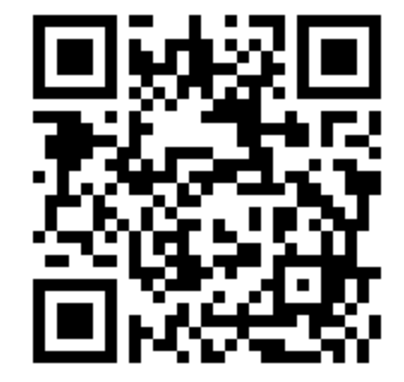

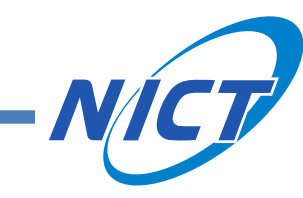

2

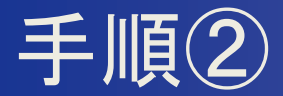

#### 下記画面が表示されると、中央の「空メールを送信する」を 選択してください。

情報通信研究機構宇宙天気予報センター

情報通信研究機構宇宙天気予報センター

▼メールアドレスで受け取る方はこちら。(登録解除・変更の方もこちら)

メールアドレスを登録していただくことでメールでの情報発信を受け取ることができます。 登録を行う方は以下のボタンより空メールを送信してください。折り返しで登録案内メールが届きますので本文を確認のうえ登録を行ってください。 既に登録済みの方で登録内容の変更や解除を行う場合も以下のボタンより空メールを送信してください。変更・解除用URLをご案内いたします。

L記のボタンを押してもメールアプリが起動しない場合 t-nict@sg-p.jpにメールを送信してください。 メールが届かない場合 @rwcj.nict.go.jp ドメイン、または no-reply@rwcj.nict.go.jp からのメール受信を許可する設定を行ってください。 登録案内や変更・解除用のURLに接続できない場合 ブラウザのCookieの許可設定を行い、再度URLに接続してください。

過去のお知らせを見る

ミメールを送信する

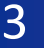

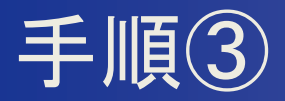

### メールアプリが起動し、宛先が「t-nict@sg-p.jp」となっていることを 確認できましたら、送信ボタンを押して送信してください。

|     | このまま送信し | 、てください。  | 2       |         |     |            | - | 0      | × |
|-----|---------|----------|---------|---------|-----|------------|---|--------|---|
|     | メッセージ   | 挿入       | テキストの書う | 式設定     | 描画  | オプショ       | シ |        |   |
|     | 9 × 6   | ~ 🖗      |         | ~       |     | ~ <b>B</b> |   |        | ~ |
|     | ▶ 送信    | <b>↓</b> |         | ちらを     | ·確認 | o.jp ∽     |   |        |   |
| 2こち | らを選択    | 信してく     | ださい。    | esg-bib |     |            | ( | LC BCC |   |
|     |         |          |         |         |     |            |   |        |   |
|     |         |          |         |         |     |            |   |        | ¥ |

※起動するメールアプリはご自身の環境によって 異なります。

※メールアプリが自動的に起動しない場合は、お 手数ですが手動でt-nict@sg-p.jp宛てにメールを 送信してください。

※タイトル・本文は記入・変更不要です。

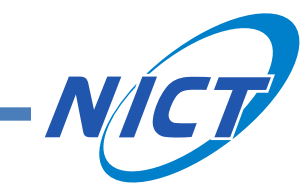

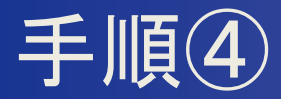

### メールを送信したアドレスに、自動で返信メールが届きます。 本文に記載されているアドレスを選択してください。

| $\times$ $<$ $>$                                                                                                    |                       |
|----------------------------------------------------------------------------------------------------|-----------------------|
| 登録方法のご案内                                                                                                    |                       |
| <ul> <li>         ・         ・         ・</li></ul>                                                                     |                       |
| 情報通信研究機構宇宙天気予報センターへ申し込みいただきまして、ありがとうございます。<br>登録を行う場合は、次のURLより行ってください。                                                |                       |
| <br>・スマートフォン/パソコンをご利用の方はこちらから。<br>https://plus.sugumail.com/usr/nict/mail-user/entry/bb59f6eab9d6d5d81d59d38afce4016b | スマートフォンやパソコンでご利用の方    |
| ・フィーチャーフォンをご利用の方はこちらから。<br><u>https://m.sugumail.com/m/nict/mail-user/entry/bb59f6eab9d6d5d81d59d38afce4016b</u>      | フィーチャーフォン(ガラケー)でご利用の方 |
| 情報通信研究機構宇宙天気予報センター                                                                                                    |                       |
| ← 返信 → 転送                                                                                                    |                       |
|                                                                                                    | <i>N/CT</i> /         |

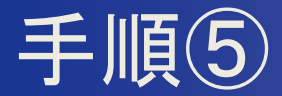

# 利用規約が表示されますので、最後までご確認いただき、同意するボタンを選択してください。

#### 情報通信研究機構宇宙天気予報センター

利用規約同意確認

#### 第1条(利用規約)

1. この規約(以下「本規約」といいます)は国立研究開発法人情報通信研究機構(以下「提供者」といいます)が提供する情報配信サービス(以下「本サービス」とい います)の利用に関する条件を定めたもので、本サービスの利用希望者が本サービスを利用する際の一切の行為に適用されます(以下本サービスの利用者登録を行った 者を、単に「利用者」といいます)。

 本サービスの利用に際しては、本規約に同意のうえご利用ください。利用者は、本規約を契約の内容とする旨の同意したときに、本規約の個別の条項についても同意 したものとみなされます。

 本サービスは、合理的な範囲において本規約を利用者の了承を得ることなしに変更することができます。その変更は提供者が本サービス上で表示した時点より効力を 持ちます。

第2条(運営方針)

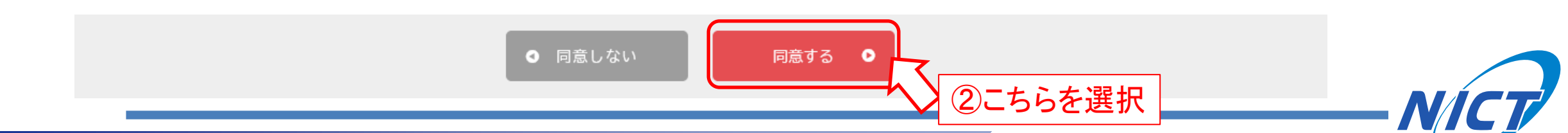

標準 大

①スクロール

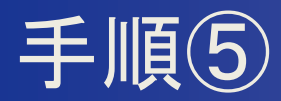

### メール配信を希望される項目を選択してください。

| 情報通信研究機構宇宙天気予報センター         | 標準 大 MENU     |                   |
|----------------------------|---------------|-------------------|
| 登録内容編集                     |               |                   |
| 配信カテゴリ選択                   | こちらを選択        |                   |
| 【SAFIR】新宇宙天気イベント通報         | ● ※受け取りたい情報   | 最をご自由に選択可能です。     |
| 太陽フレア警報(通信・放送、衛星運用、航空機被ばく) | ☑ ※SAFIRで発信され | る情報をすべて受け取りたい方    |
| プロトン現象警報(通信・放送、衛星運用)       |               | AFIR】新宇宙天気イベント通報」 |
| 放射線帯電子警報(衛星運用)             |               |                   |
| 太陽放射線被ばく警報(航空機被ばく)         | ■ ※その他、従来のき   | 宇宙天気情報もあわせて受信さ    |
| レポート                       | □    選択ください。  | 回回をヘクロールして追加でこ    |
| □ 日報(毎日9時頃、21時頃発行)         |               |                   |
| 週報(毎週金曜日21時頃に発行)           |               |                   |

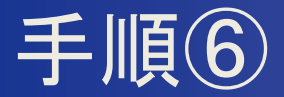

#### 画面を下にスクロールして、用途を選択いただき、 「確認画面へ」を選択してください。

| Spa | Space weather warning   |        |
|-----|-------------------------|--------|
|     | Solar flare             | $\Box$ |
|     | Proton event            |        |
|     | Radiation belt electron | $\Box$ |

を選択の場合は用途をお書きください

#### 登録情報

| 必須用途     | ①こちらを選 | 択 |
|----------|--------|---|
| 選択してください |        |   |
|          |        |   |
|          |        |   |

※「その他」を選択された場合は、追加で用途をご記入 ください(任意)。(例:「趣味」・「興味を持ったから」等)

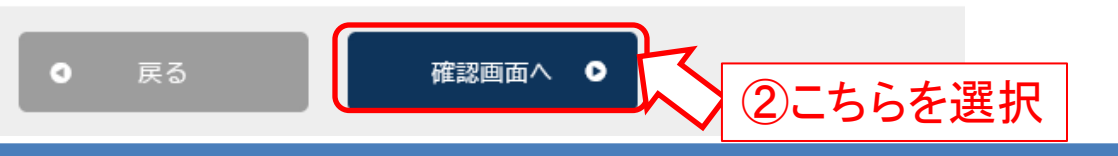

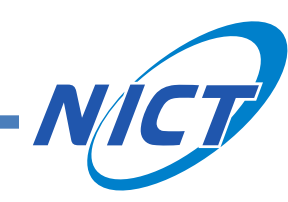

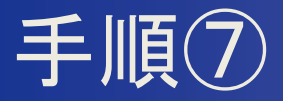

#### • 登録内容をご確認の上、「登録」を選択してください。

登録内容確認

#### 配信カテゴリ

- 【SAFIR】新宇宙天気イベント通報
  - ▶ 太陽フレア警報(通信・放送、衛星運用、航空機被ばく)
  - プロトン現象警報(通信・放送、衛星運用)
  - 放射線帯電子警報(衛星運用)
  - └ 太陽放射線被ばく警報(航空機被ばく)

#### 登録情報

 用途

 その他

 「その他」を選択の場合は用途をお書きください

 趣味

 ● 戻る

 登録 ●

 こちらを選択

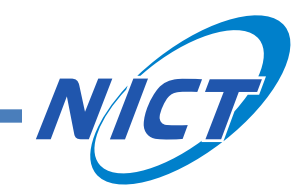

9

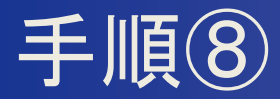

## 登録されたメールアドレスに登録完了メールが送信されますので、ご確認ください。

### 以上で登録作業は完了です。

情報通信研究機構宇宙天気予報センター

登録完了

ご登録ありがとうございました。

≤トップページへ

| × < ><br>登録完了                                                                                                    |
|----------------------------------------------------------------------------------------------------|
| 8<br>情報通信研究機構宇宙天気予報センター <no-reply@rwcj.nict.go.jp><br/>宛先: 自分</no-reply@rwcj.nict.go.jp>                                                                                               |
| 登録の手続きが完了しました。                                                                                                    |
| <br>登録の変更・解除は下記ページの案内をご確認ください。<br>・スマートフォン/パソコンをご利用の方はこちらから。<br><u>https://plus.sugumail.com/usr/nict/home</u><br>・フィーチャーフォンをご利用の方はこちらから。<br><u>https://m.sugumail.com/m/nict/home</u> |
| 情報通信研究機構宇宙天気予報センター                                                                                                    |
| ∽ 返信 → 転送                                                                                                    |